# SAGES Mobile Data Collection User Guide

Prepared by Johns Hopkins University Applied Physics Laboratory for the Armed Forces Health Surveillance Center, Division of GEIS Operations

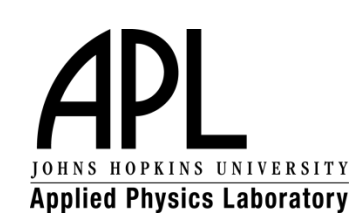

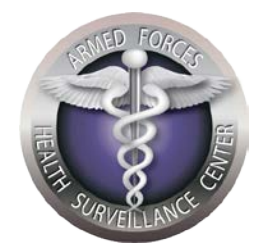

November 2013

# Table of Contents

| INTRODUCTION                          | 2  |
|---------------------------------------|----|
| SAGES mCollect User Scenario          | 4  |
| How to Fill Out a Blank Form and Save | 4  |
| How to Edit a Saved Form              | 9  |
| How to Finalize a Form                | 13 |
| How to Submit a Finalized Form        | 15 |

ſ

### **INTRODUCTION**

Rapid data acquisition is arguably the most challenging aspect of establishing a successful electronic disease surveillance system. In the SAGES system, data can be collected from multiple sources (such as paper-based patient records and clinic logbooks). The process of turning the paper-based records into electronic data depends on the available technology infrastructure:

- If Internet access is available, then a laptop, desktop, or other web accessible device can connect to the OpenESSENCE web application to enter data directly into the OpenESSENCE database, using the data entry forms available in the application.
- If cellular coverage is available, then data can be entered by using simple cell phones to submit manually entered formatted/delimited SMS (Short Message Service) messages, or by using Android devices with data entry forms to submit auto-generated formatted/delimited SMS messages. The SMS messages are received at a central location by an Android smartphone running SAGES mReceive, which is connected to a computer hosting the OpenESSENCE database. The SMS messages are automatically pulled from the receiving phone and written into the database.

This guide focuses on the Android device SMS method of data collection in SAGES. The figure below describes the notional process using Android smartphones. The web application method of entering data is described in the OpenESSENCE User Guide.

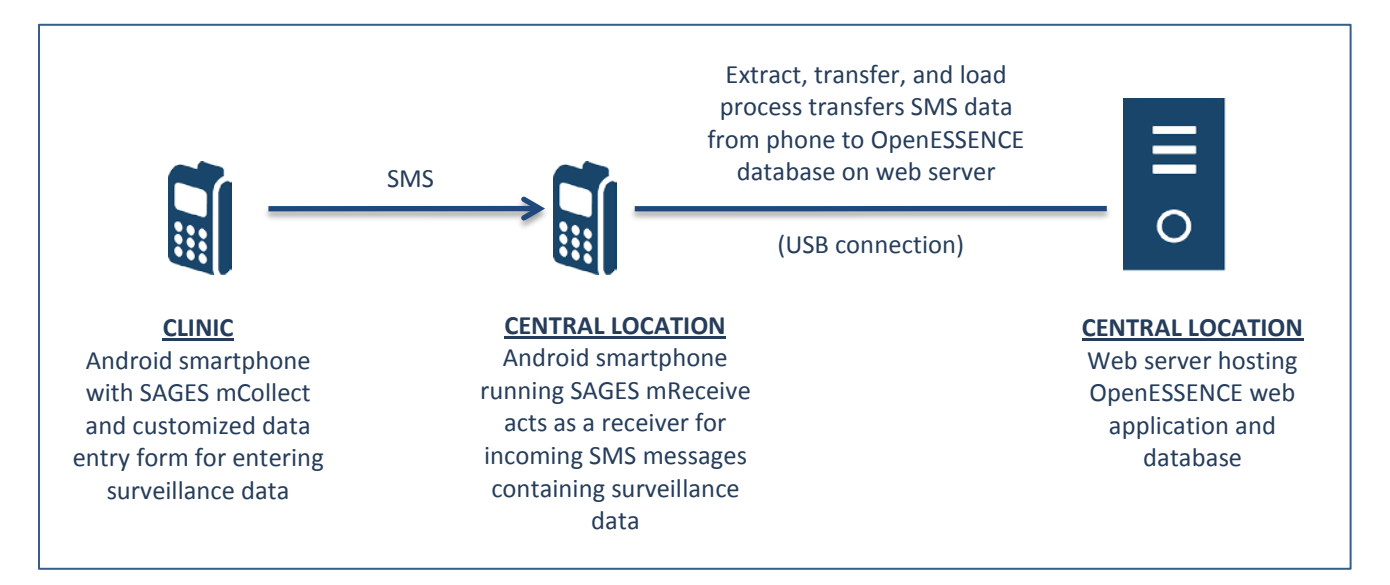

The process depends on defining a data entry form (called an XForm, based on XML format) using an open source tool called ODK<sup>1</sup> Build. The form is then loaded into an Android phonebased application called SAGES mCollect, a JHU/APL tool which is a modified version of the popular open source ODK Collect Android phone application. SAGES mCollect, in conjunction with the data entry form, enables the collection of data using a form-based interface on the Android device, and the submission of that data over the SMS protocol. That data is received by an Android device running the SAGES mReceive application.

The forms used in this guide are intended to show the general look and feel of the forms. Since the forms you will be using will be customized to reflect the data you are interested in collecting, your forms will likely appear different than the ones shown in this guide.

The process of creating a data entry form using ODK Build is outside the scope of this document. For the purposes of this document, it is assumed that:

- 1. SAGES mCollect is pre-installed on the sending phone (CLINIC phone, from the diagram above).
- 2. The data entry form is pre-loaded on the sending phone.
- 3. SAGES mReceive is pre-loaded on the receiving phone.

The SAGES mCollect and mReceive applications have been tested on Android version 2.3 and higher.

The images in this guide are based on Android version 4.1.2.

Throughout this guide, we will use the term *context menu*. A context menu provides options within the context of the screen you are on. An example of a context menu is the action bar shown below. Please note that depending on the type of Android phone you are using, the context menu button may appear differently.

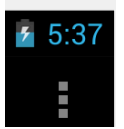

<sup>&</sup>lt;sup>1</sup>ODK (Open Data Kit) is an open-source suite of tools developed by the University of Washington that helps organizations author, field, and manage mobile data collection solutions.

## **SAGES mCollect User Scenario**

The following steps describe the general use of SAGES mCollect to enter data into forms on an Android smartphone or tablet. The data can then be submitted to the receiving smartphone via SMS.

The form images shown in this guide are representative of a typical form that you may use in your implementation. The main steps in completing a form using SAGES mCollect are:

- 1. Fill out blank form
- 2. Save form (edits are allowed)
- 3. Finalize form (edits are allowed)
- 4. Submit form via SMS (no further edits allowed)

The next sections will describe each step in further detail.

#### How to Fill Out a Blank Form and Save

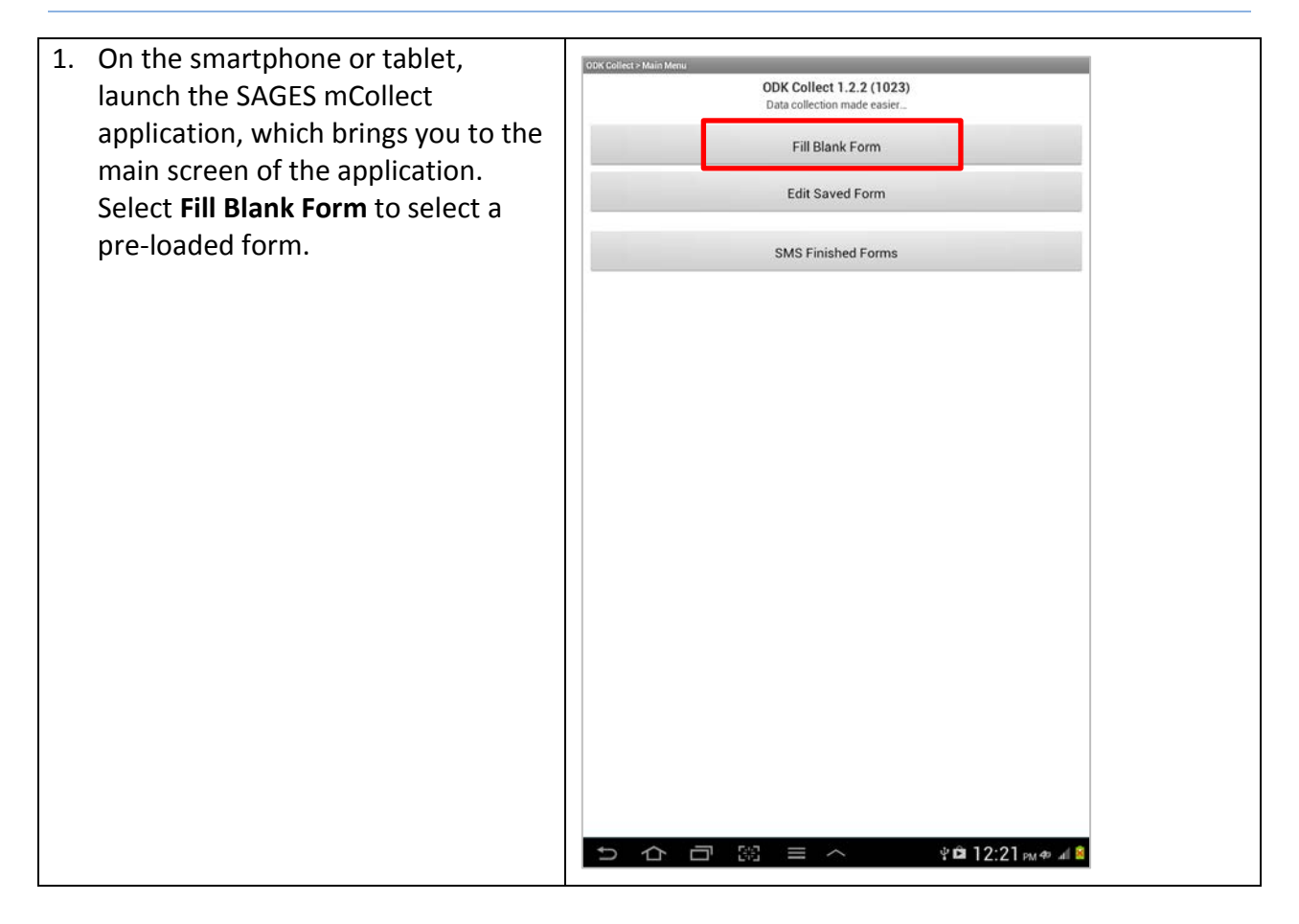

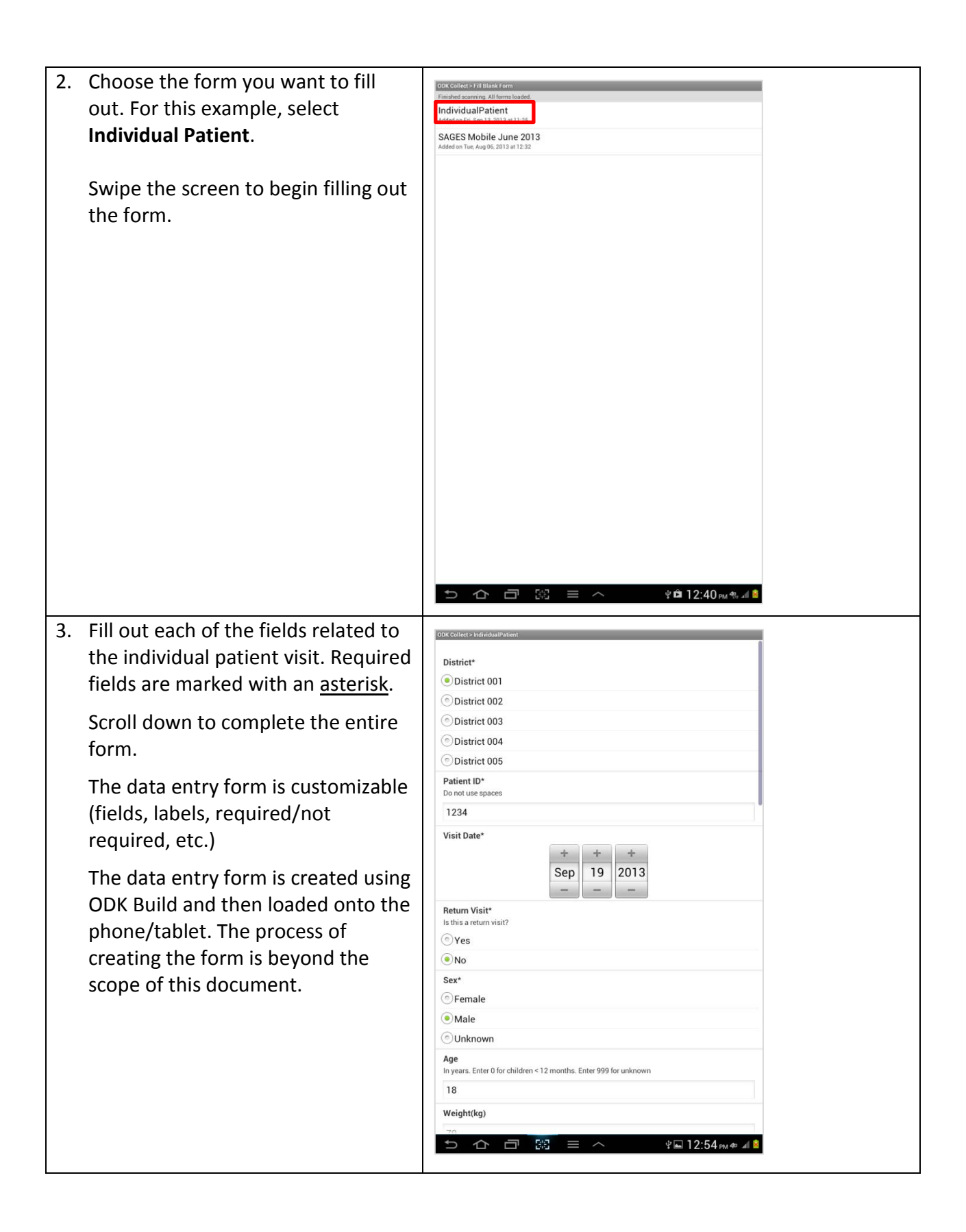

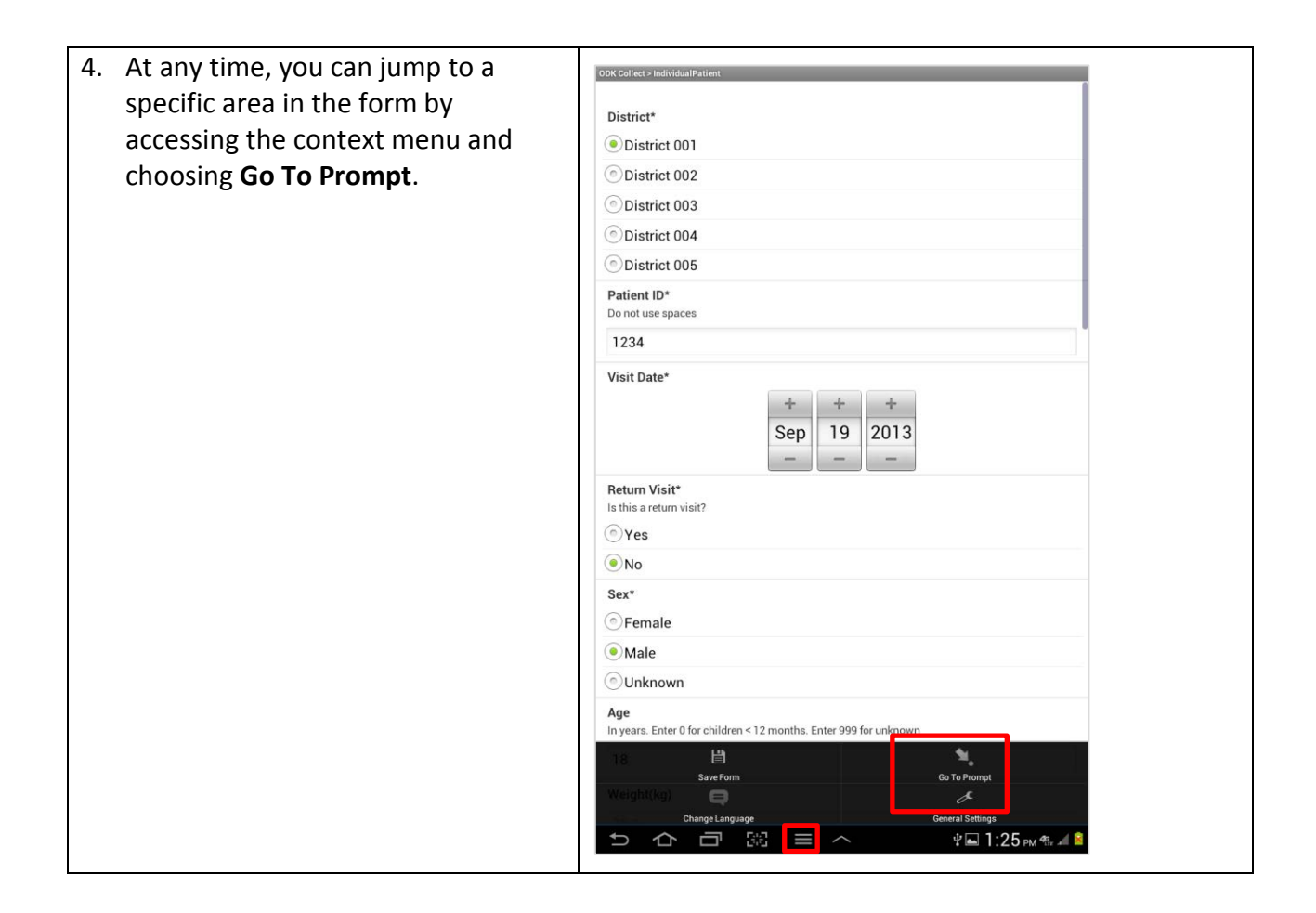

| ODK Collect > IndividualPatient                                                                                                    |                                                                                                    |
|----------------------------------------------------------------------------------------------------|----------------------------------------------------------------------------------------------------|
| District*                                                                                                    |                                                                                                    |
| Patient ID*                                                                                                    |                                                                                                    |
| 1234<br>Minis Detect                                                                                                    |                                                                                                    |
| 19/09/13                                                                                                    |                                                                                                    |
| Return Visit*                                                                                                    |                                                                                                    |
| Sex*<br>Female                                                                                                    |                                                                                                    |
| Age 18                                                                                                    |                                                                                                    |
| Weight(kg)<br>70.0                                                                                                    |                                                                                                    |
| Bp Systolic (mm/Hg)                                                                                                    |                                                                                                    |
| / Diastolic (mm/Hg)                                                                                                    |                                                                                                    |
| Pulse (beats/min)                                                                                                    |                                                                                                    |
| Notes                                                                                                    |                                                                                                    |
| Symptoms*                                                                                                    |                                                                                                    |
| Diagnoses                                                                                                    |                                                                                                    |
| Go Up     Go To Start     Go To End       ⇒     ☆     □     ○     ○     ○     ○     ○     ○     ○     ○     ○     ○     ○     ○     ○     ○     ○     ○     ○     ○     ○     ○     ○     ○     ○     ○     ○     ○     ○     ○     ○     ○     ○     ○     ○     ○     ○     ○     ○     ○     ○     ○     ○     ○     ○     ○     ○     ○     ○     ○     ○     ○     ○     ○     ○     ○     ○     ○     ○     ○     ○     ○     ○     ○     ○     ○     ○     ○     ○     ○     ○     ○     ○     ○     ○     ○     ○     ○     ○     ○     ○     ○     ○     ○     ○     ○     ○     ○     ○     ○     ○     ○     ○     ○     ○     ○     ○     ○     ○     ○     ○     ○     ○     ○     ○     ○     ○     ○     ○     ○     ○     ○     ○     ○     ○     ○     ○     ○     ○     ○     ○     ○     ○     ○     ○     ○     ○     ○     ○ |                                                                                                    |
|                                                                                                    | Odd Collect 3 Individual/Patient!         District*         District*         Patient ID*         1234         Visit Date*         1999013         Return Visit*         No         Service01         Patient ID*         1234         Visit Date*         1999013         Return Visit*         No         Service         Age         18         Weight(kg)         700         Bp Systolic (mm/Hg)         / Diastolic (mm/Hg)         Pulse (beats/min)         Temperature (deg Celcius)         Notes         Symptoms*         Diagnoses |

ſ

6. Once you have finished filling out the form, tap the context menu and select **Save Form**.

After a form is saved, it can still be re-opened for editing.

Saving the form is not the same as submitting the form via SMS. The form must still be finalized, and then submitted. You will see how to finalize and submit a form later in this guide.

| K conect > IndividualPatient        |                                   |              |  |
|-------------------------------------|-----------------------------------|--------------|--|
| District*                           |                                   |              |  |
| District 001                        |                                   |              |  |
| District 002                        |                                   |              |  |
| District 003                        |                                   |              |  |
| District 004                        |                                   |              |  |
| District 005                        |                                   |              |  |
| Patient ID*<br>Do not use spaces    |                                   |              |  |
| 1234                                |                                   |              |  |
| Visit Date*                         | + + + -<br>Sep 19 20<br>          | ⊧<br>13<br>- |  |
| Return Visit*                       |                                   |              |  |
| • Yes                               |                                   |              |  |
| No                                  |                                   |              |  |
| Sex*                                |                                   |              |  |
| Female                              |                                   |              |  |
| <ul> <li>Male</li> </ul>            |                                   |              |  |
| Ounknown                            |                                   |              |  |
| Age<br>In years. Enter 0 for childr | ren < 12 months. Enter 999 for un | known        |  |
| 18 🖹                                | rm                                | Go To Promot |  |
| Weight(kg)                          |                                   | æ            |  |
| al                                  |                                   |              |  |

#### How to Edit a Saved Form

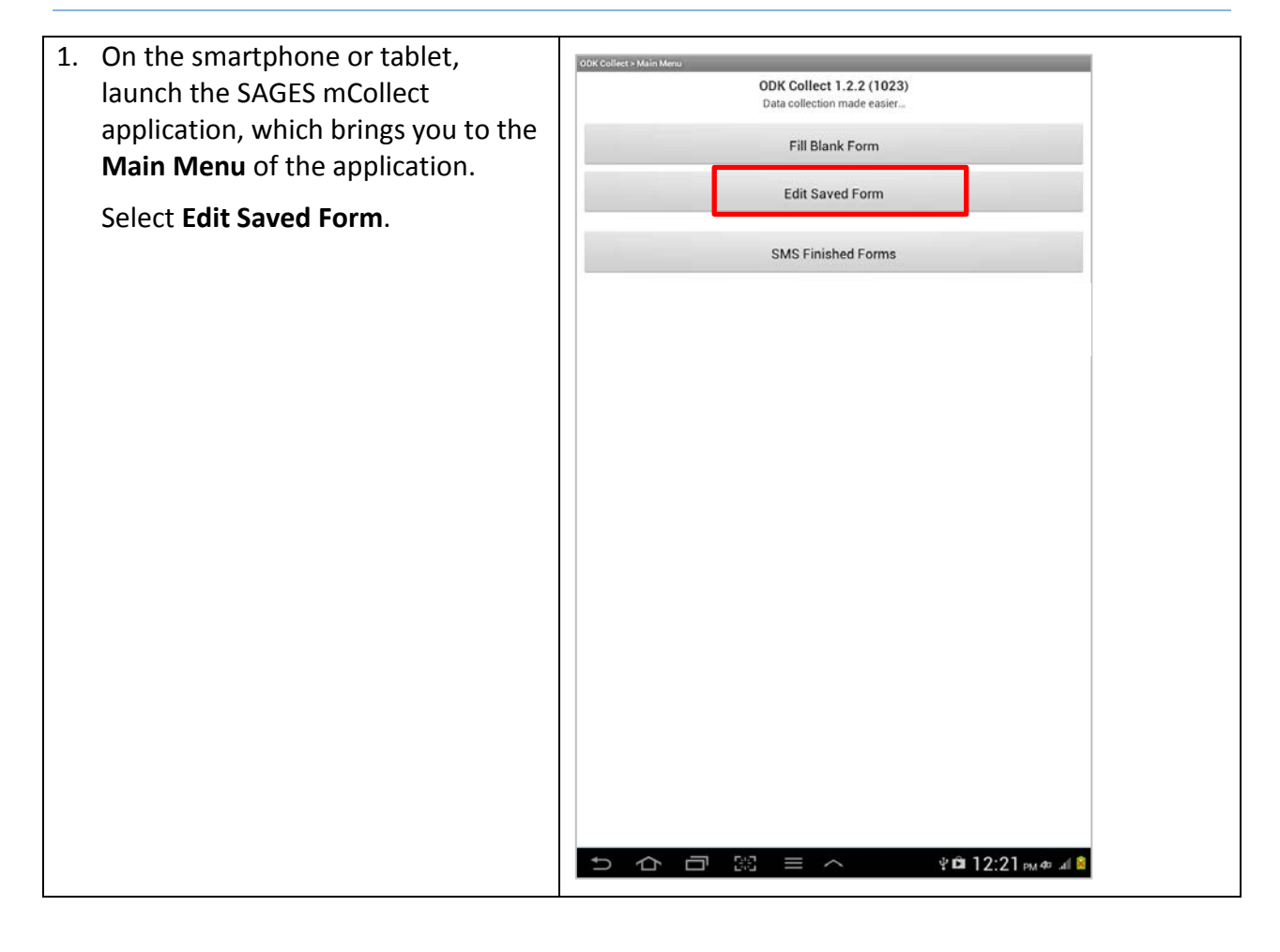

| <ol> <li>The Edit Saved Form view appears.<br/>The most recently saved form<br/>instance is at the top of the list.</li> </ol> | Ock Collect 2 (dif Saved Form<br>IndividualPatient<br>Saved on Thu, Sep 19, 2013 at 13:23<br>IndividualPatient<br>Saved on Thu, Sep 19, 2013 at 13:57 |
|----------------------------------------------------------------------------------------------------|----------------------------------------------------------------------------------------------------|
| Select the specific individual form<br>that you want to edit.                                                                  | Saved on Thu, Sep 19, 2013 at 13.57 IndividualPatient Finalized on Fit. Sep 13, 2013 at 14.06                                                         |
|                                                                                                    | ひ合 同 調 三 へ 学員2:14歳後年間                                                                                                    |

| 3. A summary view of the form         | ODK Collect> IndividusIPatient                                           |
|---------------------------------------|--------------------------------------------------------------------------|
| appears. Tap anywhere on the form     |                                                                          |
| to launch the full version of the     | District*                                                                |
| former Finish entering on editing the | District 001                                                             |
| form. Finish entering or editing the  | District 002                                                             |
| data in the form.                     | District 004                                                             |
|                                       | District 005                                                             |
|                                       | Patient ID*                                                              |
|                                       | Do not use spaces                                                        |
|                                       | 1234                                                                     |
|                                       | Visit Date*                                                              |
|                                       | Return Visit*<br>Is this a return visit?                                 |
|                                       | No                                                                       |
|                                       | Sex*                                                                     |
|                                       | © Female                                                                 |
|                                       | Male                                                                     |
|                                       | OUnknown                                                                 |
|                                       | Age<br>In years. Enter 0 for children < 12 months. Enter 999 for unknown |
|                                       | 18                                                                       |
|                                       | Weight(kg)                                                               |
|                                       |                                                                          |
|                                       |                                                                          |

| 4. Remember to save the form after | ODK Gollect > IndividualPatient                                                                                                    |
|------------------------------------|----------------------------------------------------------------------------------------------------|
| you have made your changes.        |                                                                                                    |
|                                    | District*                                                                                                    |
| Tap the context menu button and    | • District 001                                                                                                    |
| select Save Form.                  | © District 002                                                                                                    |
|                                    | © District 003                                                                                                    |
|                                    | District 004                                                                                                    |
|                                    | © District 005                                                                                                    |
|                                    | Patient ID*<br>Do not use spaces                                                                                                    |
|                                    | 1234                                                                                                    |
|                                    | Visit Date*                                                                                                    |
|                                    | + +<br>Sep 19 2013<br>                                                                                                    |
|                                    | Return Visit*<br>Is this a return visit?                                                                                                    |
|                                    | ⊚Yes                                                                                                    |
|                                    | ال No                                                                                                    |
|                                    | Sex*                                                                                                    |
|                                    | Female                                                                                                    |
|                                    | ● Male                                                                                                    |
|                                    | () Unknown                                                                                                    |
|                                    | Age<br>In years. Enter 0 for children < 12 months. Enter 999 for unknown                                                                                                    |
|                                    | 18     No.       Save Form     Co To Prompt       Weightr(kg)     C       Change Language     Ceneral Settings       Change Language     General Settings       Change Language     Pin 1:54 pm %, al S |

#### How to Finalize a Form

Finalizing a form indicates that the form has been completed and is ready to be submitted via SMS. A finalized form can still be edited if changes are needed. Finalizing a form is the last step before submitting via SMS.

| <ol> <li>After you have finished entering<br/>data in the form, swipe the screen<br/>to the LEFT to advance to the end of<br/>the form.</li> </ol>                                                                               | ODK Collect>IndividualPatient District*  District 001 District 002                                                                                                    |
|----------------------------------------------------------------------------------------------------|----------------------------------------------------------------------------------------------------|
| NOTE: If any required data is<br>missing, you will be prevented from<br>finalizing the form. A message will<br>appear indicating that a response is<br>required in the highlighted field, as<br>shown in the image on the right. | <ul> <li>District 003</li> <li>District 004</li> <li>District 005</li> <li>Patient ID* Do not use spaces </li> <li>Visit Date* Sorry, this response is required!</li></ul>                                                                         |
|                                                                                                    | Retum Visit*         Is this a return visit?         Is this a return visit?         Yes         No         Sex*         Female         Male         Unknown         Age         In years. Enter 0 for children < 12 months. Enter 999 for unknown |
|                                                                                                    |                                                                                                    |

| 2. Check the Mark form as finalized<br>box. Finalizing a form indicates that<br>the form is complete and ready to<br>be submitted via SMS. You can also<br>give this form a unique name. | ODK Cöllect > IndividualPatient                                                                                                    |
|----------------------------------------------------------------------------------------------------|----------------------------------------------------------------------------------------------------|
| Tap <b>Save Form and Exit.</b> Now that the form finalized, it is ready to be submitted.                                                                                                 |                                                                                                    |
| NOTE: You can still edit a finalized<br>form if needed. As long as the form<br>has not been submitted yet, it can<br>still be edited.                                                    | You are at the end of "IndividualPatient".         Name this form:         IndividualPatient Clinic A         Image: Mark form as finalized         Save Form and Exit |

#### How to Submit a Finalized Form

After the form is finalized, it can be submitted via SMS to the receiving phone. Once a form has been submitted, you will not be able to make any further changes to it. For the purposes of this guide, we will assume that the SAGES mReceive application has already been properly configured to receive data from the sending phone/tablet. The following steps describe how to submit a finalized form from the sending phone/tablet (using SAGES mCollect).

| 1. | From the SAGES mCollect Main<br>Menu, tap <b>SMS Finished Forms</b> . | ODK Collect -> Main Menu<br>ODK Collect 1.2.2 (1023)<br>Data collection made easier |  |
|----|-----------------------------------------------------------------------|-------------------------------------------------------------------------------------|--|
|    | NOTE: You may have to tap the<br>Back button to get back to the Main  | Fill Blank Form                                                                     |  |
|    | Menu.                                                                 | SMS Finished Forms                                                                  |  |
|    | $\bigcirc$                                                            |                                                                                     |  |
|    |                                                                       |                                                                                     |  |
|    |                                                                       |                                                                                     |  |
|    |                                                                       |                                                                                     |  |
|    |                                                                       |                                                                                     |  |
|    |                                                                       |                                                                                     |  |
|    |                                                                       |                                                                                     |  |
|    |                                                                       |                                                                                     |  |
|    |                                                                       | ⇒ ☆ □ 跳 ≡ ^ ♥☎ 12:21 № Ф ຟ 🕯                                                        |  |

| 2. A<br>fo<br>Se<br>su<br>fre       | screen containing a list of finalized<br>orms will appear.<br>elect the form that you want to<br>ubmit, and then tap <b>Send Selected</b><br>om the bottom of the screen.                                                  | ODK Collect > Send Finalized Form IndividualPatient Finalized on Fit, Sep 13, 2013 at 14:06 IndividualPatient Clinic A Finalized on Tue, Sep 24, 2013 at 13:20 |  |
|-------------------------------------|----------------------------------------------------------------------------------------------------|----------------------------------------------------------------------------------------------------|--|
| lf<br>ne<br>se                      | you multiple finalized forms that<br>eeded to be submitted, you can<br>elect multiple forms.                                                                                                    |                                                                                                    |  |
| Yc<br>or<br>de                      | ou can also use the <b>Toggle All</b><br>ption, which will select (or<br>eselect) all forms in the list.                                                                                                    | Taggle All Send Selected<br>그 슈 리 양 = ^ 약교 4:42 PM 왕 제 (*                                                                                                    |  |
| 3. Af<br>re<br>Ta<br>th<br>fo<br>go | fter the form is submitted, you will<br>eceive a confirmation message.<br>ap <b>OK</b> on the message to return to<br>ne <b>Send Finalized Form</b> view. The<br>form you just submitted will be<br>one from the list now. | Upload Results<br>IndividualPatient Clinic A : Success                                                                                                    |  |

The receiving Android smartphone (running the SAGES mReceive application) can be configured to return an acknowledgement SMS indicating that the form was received and parsed successfully, *or* it can be configured to only return a message when an error has occurred. The latter option incurs less SMS messaging costs. The acknowledgement messages are accessed from the phone's built-in Messaging application. They are not part of SAGES mCollect.